各单位:

根据陕西省应对新型冠状病毒感染肺炎疫情工作领导小组办公 室要求,经研究决定,我院今年将不再举办本年度继续教育公需课面 授培训。

凡需要参加专业技术职务任职资格评审的学校在编在岗(含人事 代理)专业技术人员,可自行通过陕西省专业技术人员继续教育网, 进行网络学习。网络学习流程见附件。

本通知未尽事宜,由继续教育学院负责解释。

联系人: 童思思

联系电话: 029-84241836

附件:继续教育平台学员报考流程

继续教育学院

2020年9月7日

## 继续教育平台学员报考流程

1. 电脑用户百度搜索"陕西省专业技术人员继续教育网",点击 官网链接。或者输入网址 http://jxjy.xidian.edu.cn/ 点击进入。

2. 电脑用户点击学习平台的"学员入口"。

选择"学员登录",依次输入身份证号码、登录密码(原始登录密码是身份证上的年月日 8 位数)、验证码,点击登录。

4. 进入个人学习平台,核对本人的姓名是否正确,然后点击"网络课程目录"。

5.课程类型选择"公需课",年份选择"2020",课程目录选择"弘扬延安精神、坚定理想信念"。

6. 点击立即购买,确定支付 96 元(24 学时,4元/小时)。支付成功后开始学习。

7.课程学习结束后,进行答题。考试时间为90分钟,60分及格,考题数量为单选题30道、多选题10道、判断题10道。

8. 答题完毕一定要点最下方的"提交",否则没有成绩。

9. 如果感觉成绩不理想,可以点击"再做一遍"。目前系统设定
的是在规定的时间内,做题次数不限制。

10. 最后点"确定"成绩查看答案,到此算正式提交成绩。

11. 返回本人学习平台页面,即可查询到本期考试成绩。

12. 可以点击页面左下方的"我的证书",查看本人今年(或者 历年)的继续教育学习总时数。也可以选择打印某一年度(或者所有 年度)的继续教育证书。

无继续教育证书管理号(13 位)的教师,请先在学习平台注册 后再进行网络报名学习。